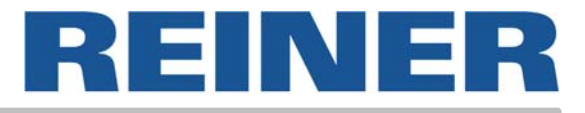

# Bedienungsanleitung jetStamp 791

Elektronischer Handstempel für flexibel wählbare Abdrucke

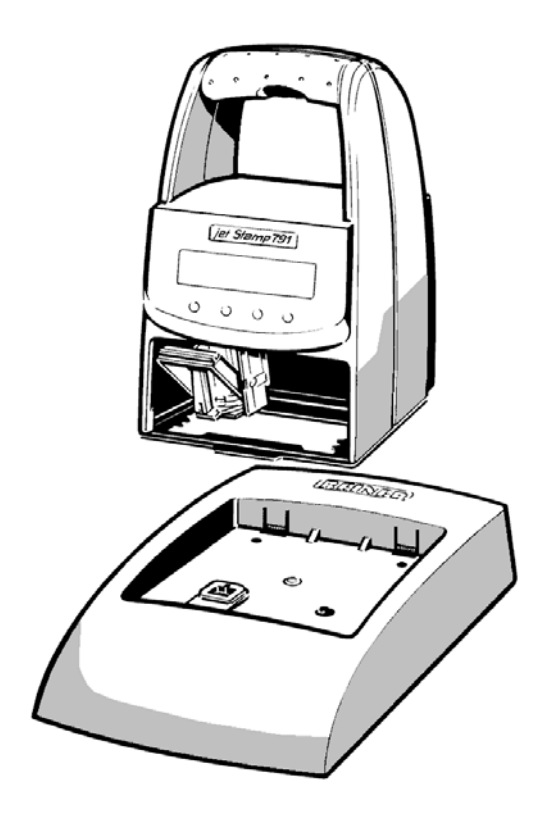

© 2003 Ernst Reiner GmbH & Co. KG

Alle Rechte vorbehalten. Übersetzungen, Nachdruck und sonstige Vervielfältigungen dieser Bedienungsanleitung, auch in Teilen und gleichgültig in welcher Form, bedürfen unserer ausdrücklichen schriftlichen Genehmigung.

Inhaltliche Änderungen dieser Bedienungsanleitung behalten wir uns ohne Ankündigung vor.

Diese Bedienungsanleitung wurde mit Sorgfalt erstellt,

wir können jedoch für etwaige Fehler und Mängel, sowie für daraus sich ergebende Folgeschäden keine Haftung übernehmen.

# Inhaltsverzeichnis

| Sicherheitshinweise                                         | . 4  |
|-------------------------------------------------------------|------|
| Bedienungselemente                                          | . 5  |
| Inbetriebnahme                                              | . 6  |
| Stempeln                                                    | . 7  |
| Tintenpatrone wechseln                                      | . 8  |
| Mögliche Fehler                                             | .10  |
| Reset - Taste                                               | .10  |
| Technische Daten                                            | . 11 |
| Zertifizierungen                                            | 12   |
| Schnittstellenbeschreibung V 24                             | .15  |
| Voreinstellungen der V 24 - Schnittstelle                   | .16  |
| Codetabelle - Allgemein -                                   | . 17 |
| Westeuropäische Codetabelle                                 | . 19 |
| Senden von Druckdaten                                       | .20  |
| Senden von Steuersequenzen                                  | .21  |
| Steuercodes / Steuersequenzen                               | . 22 |
| Hinweise zur Benutzung der Steuersequenzen                  | .26  |
| Druckzeichensätze                                           | .27  |
| Grenzwerte                                                  | .27  |
| Statusmeldung (Druckstatus)                                 | .28  |
| Statusmeldung (Speicher-Status)                             | .29  |
| Statusmeldung (Druckmode-Status)                            | .29  |
| Ablaufdiagramm Datenübertragung (Druckauslösung durch Host) | .30  |
| Ablaufdiagramm Datenübertragung (Druckauslösung auten Host) | .32  |
| Anwendungsbeispiel                                          | .33  |
| Zusammenfassung verfügbarer Steuercodes in num. Reihenfolge | . 34 |

**i** Hinweis

Achtung

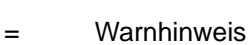

=

=

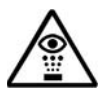

Sicherheitshinweis

Information, bzw. Hinweis

# Sicherheitshinweise

Sicherheitshinweise, die Sie beim Umgang mit Ihrem Elektro-Stempelgerät unbedingt beachten müssen:

- *jetStamp* 791 entspricht den einschlägigen Sicherheitsbestimmungen für Einrichtungen der Informationstechnik, einschließlich elektrischer Büromaschinen
- Durch unbefugtes Öffnen des Gerätes und unsachgemäße Reparaturen können erhebliche Gefahren entstehen (Brandgefahr)

Finger nicht zwischen Bodenplatte und Druckschlitten führen, um Quetschgefahr zu vermeiden

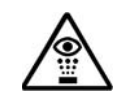

.

Die Tinte in der Tintenpatrone ist schädlich! *jetStamp* 791 nicht mit der Unterseite der Bodenplatte gegen das Gesicht von Personen halten!

Tintenpatronen für Kinder unzugänglich aufbewahren!

- Transportieren Sie das Gerät nur in der Originalverpackung oder in einer anderen geeigneten Verpackung, die Schutz gegen Stoß und Schlag gewährt
- Wenn das Gerät aus kalter Umgebung in den Betriebsraum gebracht wird, kann Betauung auftreten. Warten Sie, bis das Gerät temperaturangeglichen und absolut trocken ist, bevor Sie es in Betrieb nehmen.
- Überprüfen Sie, ob die örtliche Netzspannung mit dem Spannungswert auf dem Steckernetzteil übereinstimmt
- Stellen Sie sicher, dass die Schutzkontakt-Steckdose der Hausinstallation jederzeit frei zugänglich ist
- Das Gerät hat keinen EIN / AUS Schalter. Zur Trennung vom Netz muss das Steckernetzteil gezogen werden.
- Verlegen Sie die Geräteleitungen so, dass sie keine Gefahrenquelle bilden (Stolpergefahr) und nicht beschädigt werden
- Achten Sie darauf, dass keine Gegenstände wie z.B. Büroklammern, Schmuckkettchen oder Flüssigkeiten in das Innere des Gerätes gelangen (Kurzschlussgefahr, Gefahr durch elektrischen Schlag)
- In Notfällen, z.B. bei Beschädigung von Gehäuseteilen, Bedienelementen oder der Netzleitung, sowie nach Eindringen von Flüssigkeiten oder Fremdkörpern, ziehen Sie das Steckernetzteil und verständigen Sie Ihre Verkaufsstelle oder unseren Service.

# **Bedienungselemente**

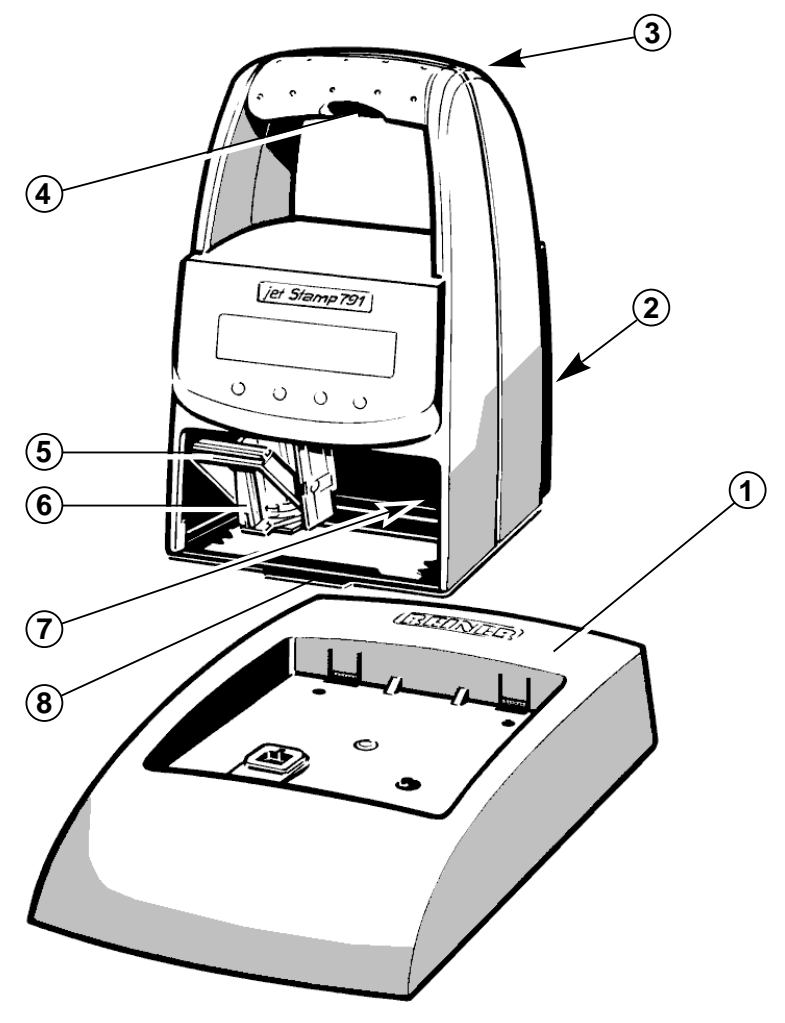

- 1 = Basis
- 2 = Anschluß für Datenübertragung und für Steckernetzteil
- 3 = Anschlußbuchse für externe Stempelauslösung
- 4 = Stempelauslösetaster
- 5 = Verriegelungsbügel für Tintenpatrone
- 6 = Tintenpatrone
- 7 = grüne Kontrollanzeige
- 8 = Rastnase

# Inbetriebnahme

#### Gerät auspacken

Hinweis: Nur Original REINER - Komponenten verwenden !

jetStamp 791 in die Basis stellen, dabei folgende Hinweise beachten:

- ▶ *jetStamp* 791 mit der Rastnase (8) einhaken und in die Basis stellen
- Steckernetzteil mit V 24 Netzadapter verbinden, danach jetStamp 791 mit V 24 - Netzadapter über Datenkabel verbinden
- V 24 Netzadapter am PC anstecken: Die grüne Kontrollanzeige (7) leuchtet
- jetStamp 791 keiner direkten Sonneneinstrahlung aussetzen (Umgebungstemperatur siehe Seite 11, 'Technische Daten')

#### Tintenpatrone einsetzen:

- ▶ *jetStamp* 791 aus der Basis entnehmen
- Tintenpatrone aus der Verpackung entnehmen und die Schutzfolie der Tintenpatrone entferner
- Verriegelungsbügel (5) nach hinten drücken und die Tintenpatrone mit der Griffleiste (6) zum Bediener zeigend in den Druckschlitten einsetzen
- ▶ Verriegelungsbügel (5) wieder nach vorne ziehen, bis er einrastet

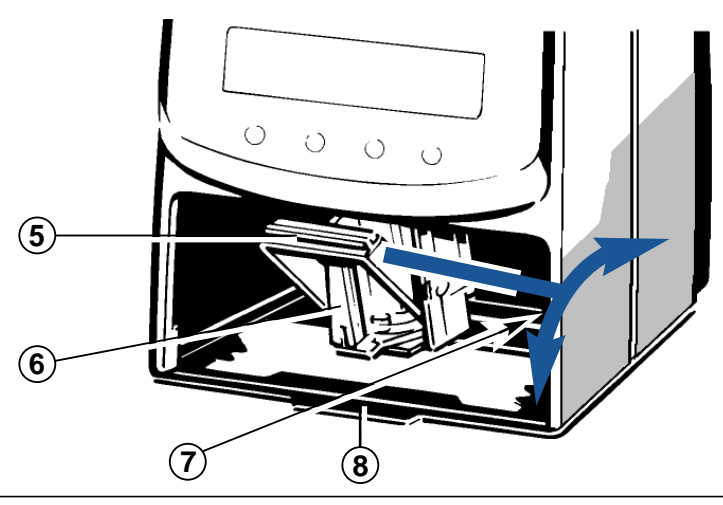

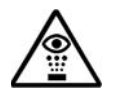

Die Tinte in der Tintenpatrone ist schädlich! *jetStamp* nicht gegen das Gesicht von Personen halten!

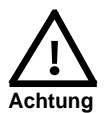

- Die Kabellänge für externe Auslösung darf max. 1 m betragen
- Spannungen von > 1 V an der Einbaubuchse für externe
- Druckauslösung führen zur Zerstörung des Gerätes !!
- Erfolgt während des Stempelvorganges ein Netzausfall, so ist der Abdruck möglicherweise unvollständig.

| Externe Auslösung  | durch einen Auslösekontakt, der an der<br>Einbaubuchse mit einem Klinkenstecker<br>(2,5 mm / 2 polig / mono) angeschlossen wird<br>(siehe Seite 5, 'Bedienungselemente').                |
|--------------------|----------------------------------------------------------------------------------------------------|
| Manuelle Auslösung | durch den roten, im Griff befindlichen Auslösetaster.<br>Der Druck erfolgt Ein- oder Zweizeilig, je nach<br>eingestelltem Stempelbild. Druckposition siehe<br>untenstehende Darstellung. |

Je nach übertragenem Stempelbild im 'Online' - Modus oder je nach gespeichertem Stempelbild im 'Offline' - Modus wird der Druck Ein- oder Zweizeilig ausgeführt. Die Abdruckposition der beiden Zeilen kann der untenstehenden Darstellung entnommen werden.

#### Stempeln ist unter folgenden Vorraussetzungen nicht möglich:

- Bei Netzausfall
- jetStamp 791 befindet sich im 'Offline'- Modus und kein Stempelbild ist gespeichert
- *jetStamp* 791 befindet sich im 'Online'- Modus und kein Stempelbild wird übertragen
- jetStamp 791 befindet sich in der Basis

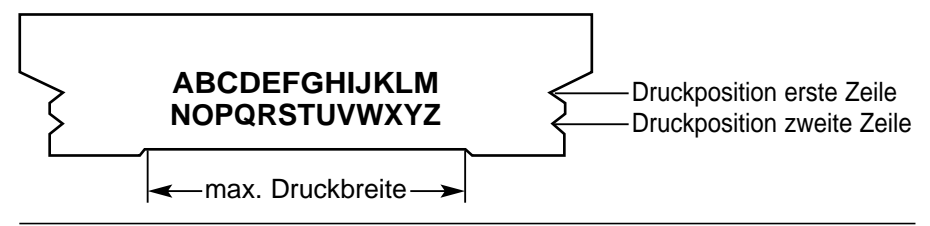

# Tintenpatrone wechseln

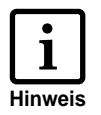

- Ein Wechsel der Tintenpatrone wird erforderlich, wenn der Druck schwach oder unvollständig ist
- Für eine optimale Druckleistung sollte die Tintenpatrone mindestens alle sechs Monate ersetzt werden!
- Die Tintenpatrone ist druckbereit, d. h. zur Verwendung ist keine Vorbereitung erforderlich
- Ersatz-Tintenpatronen können unter der Best.-Nr. 801 307 000 bei REINER bezogen werden

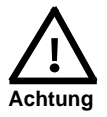

Die Tinte in der Patrone ist schädlich. Nicht verschlucken! Tintenpatrone für Kinder unzugänglich aufbewahren!

#### Verbrauchte Tintenpatrone entnehmen:

- Druckschlitten zur Wechselposition transportieren: Dazu die Sequenz 'Tintenpatrone in Wechselposition' verwenden (siehe Seite 24)
- ▶ *jetStamp* 791 aus der Basis entnehmen
- Verriegelungsbügel (7) zur Entriegelung nach hinten drücken, bis er einrastet, danach die Tintenpatrone nach vorne entnehmen

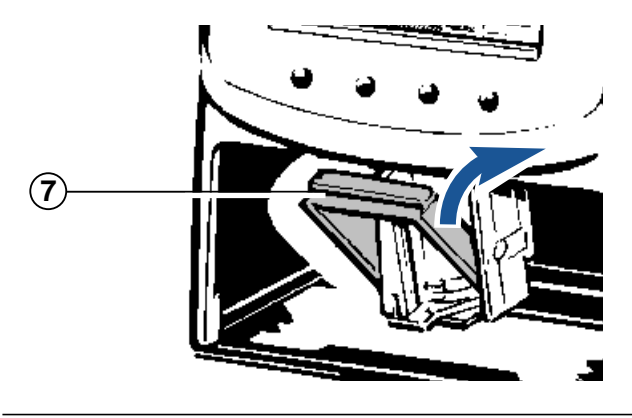

Tinte und evtl. eingetrocknete Tintenreste an der Aufnahme der Tintenpatrone können mit einem weichen, in Spiritus getränkten Reinigungstuch entfernt werden (siehe Bild 1)

#### Neue Tintenpatrone einsetzen:

- Tintenpatrone aus der Verpackung entnehmen und die farbige Schutzfolie an der Tintenpatrone entfernen (siehe Bild 2)
- Beigefügtes Filzplättchen mit der Filzseite etwa 2 Sekunden an die Düsen der Tintenpatrone halten, bis sich etwas Tinte auf dem Filz befindet
- Neue Tintenpatrone in die Patronenhalterung einsetzen
- Verriegelungsbügel nach vorne ziehen, bis er einrastet, dadurch wird die Tintenpatrone wieder verriegelt (siehe Bild 3)

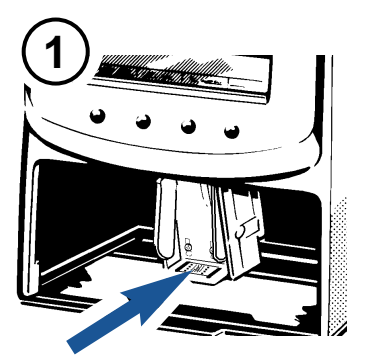

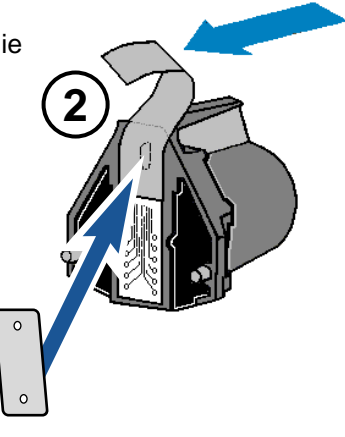

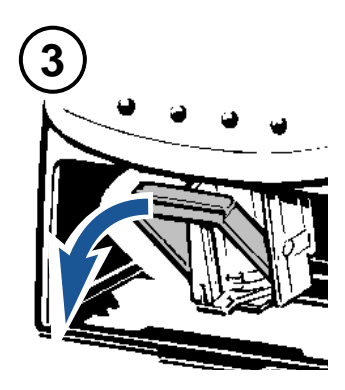

# Mögliche Fehler

#### Netzausfall

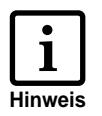

Bei Netzausfall oder Unterbrechung der Netzspannung während einem Druck bleibt der Druckschlitten stehen, dadurch wird der Abdruck nicht zu Ende geführt. Durch nachfolgend wiederholte Druckauslösung bei vorhandener Netzspannung wird der Druckschlitten zuerstzur Grundposition transportiert, danach erfolgt der erneute Druckvorgang.

## **Reset - Taste**

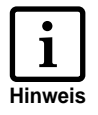

- Durch einen Geräte Reset wird das Geräteprogramm neu gestartet
- Die Reset-Taste sollte betätigt werden, wenn *jetStamp* 791 einen undefinierten Gerätezustand aufweist Durch Drücken der Reset-Taste wird dieser Zustand behoben.
- Das Betätigen der Reset-Taste erfolgt mit einer aufgebogenen Büroklammer oder ähnlichem Hilfswerkzeug durch die kleine runde Öffnung an der Geräte-Rückseite

# Technische Daten

| Stempelzeit                                    | ca. 0,7 Sekunden                                                        |
|------------------------------------------------|-------------------------------------------------------------------------|
| Stempelfolge                                   | > 2 Sekunden                                                            |
| Druckkapazität pro Tintenpatrone               | ca. 300.000 Zeichen                                                     |
| Abmessungen nur jetStamp 791                   | (B x T x H in mm) 95 x 70 x 170                                         |
| Abmessungen nur Basisstation                   | (B x T x H in mm) 102 x 135 x 32                                        |
| Höhe jetStamp 791 in Basisstation              | 187 mm                                                                  |
| Gewicht jetStamp 791                           | ca. 490 g                                                               |
| Gewicht Basisstation                           | ca. 360 g                                                               |
| Umgebungstemperatur für Betrieb                | + 8° C + 35° C (Grenztemperaturen)<br>bis - 8° C bedingt möglich        |
| Temperatur für Transport und<br>Lagerung       | - 20° C + 60° C (bis zu 48 Stunden)                                     |
| Luftfeuchtigkeit für Betrieb                   | 30% 70% rel. F. (Grenzbereich)                                          |
| Luftfeuchtigkeit für Transport<br>und Lagerung | 10% 90% relative Feuchtigkeit                                           |
| Stromversorgung                                | über mitgeliefertes Steckernetzteil,<br>Modell A30908G, Schutzklasse II |
| Hersteller                                     | Ontop European Div. of SAC Group                                        |
| Netzspannung                                   | 230 V ~ / 50 Hz / 70 mA AC                                              |
| Eingangsspannung Basisstation                  | 9 V / 800 mA DC                                                         |
| Geräuschpegel                                  | < 60 dB(A) (Arbeitsplatzbezogener<br>Emissionswert nach ISO 7779)       |

# Zertifizierungen

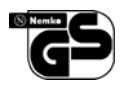

#### Geprüfte Sicherheit

*jetStamp* wird nach den Sicherheitsstandards IEC / EN 60950 - 1 gefertigt

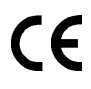

#### Kennzeichnung

*jetStamp* erfüllt die Anforderungen der EG - Richtlinie 2004 / 108 / EG bezüglich 'Elektromagnetische Verträglichkeit'

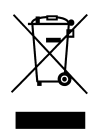

Elektro- und Elektronikgeräte gehören nicht in den Haus- oder Restmüll

Die verwendeten Akku's gehören nicht in den Haus- oder Restmüll.

Verbrauchte oder defekte Akku's sind nach den entsprechenden Verordnungen zu entsorgen

#### Allgemeines

jetStamp 791 kann auf folgende Weise betrieben werden:

 Im Modus "Online stempeln" durch Kommunikation mit einem Host-Rechner über die serielle Schnittstelle V.24

oder

• Im Modus "Offline stempeln", unabhängig vom Host-Rechner

#### Modus "Online stempeln" :

Die Standard-Einstellung des Stemplers erlaubt einen bidirektionalen Betrieb. Der Host-Rechner sendet Druck- und Steuerinformationen und erhält vom Stempler die Statusinformationen über die V.24 - Schnittstelle zurück.

Die Druckbearbeitung ist zeilenbezogen, d. h. vor dem Druckstart müssen alle Druckinformationen übergeben werden. Mit einem Druckstartcode wird dann automatisch der Druckvorgang begonnen.

Der Druckvorgang kann auch am Gerät manuell ausgelöst werden. Dazu wird die Stempelauslösetaste im Handgriff (siehe Seite 5) betätigt.

Hierzu ist die Stempelauslösung über die Sequenz 'Statusmeldung' abzufragen, um dann die Druckinformation und den Druckstart-Code zu übertragen.

#### Modus "Offline stempeln" :

Nach übertragen der Sequenz "Speichern eines internen Stempelbildes" und anschließendem übertragen der Druckbild-Daten (Textblöcke) werden diese gespeichert und können durch Betätigen der Stempelauslösetaste ausgedruckt werden, nachdem die Sequenz "Offline stempeln" übertragen wurde. Soll *jetStamp* 791 wieder im Modus "Online stempeln" betrieben werden, so ist das Gerät wieder mit dem Host-Rechner zu verbinden und die Sequenz "Online stempeln" zu übertragen.

# Voreinstellungen der V 24 - Schnittstelle

#### Konfiguration und Parameter - Einstellungen:

Die Schnittstelle befindet sich an der Geräte-Rückseite (siehe Seite 5, 'Bedienungselemente').

Belegung der 6 -poligen Schnittstelle RJ 12:

| Signalr | nam | е |       | Bedeutung                            |
|---------|-----|---|-------|--------------------------------------|
| Pin 1,  | 2   | : | GND   | Signal Ground Betriebserde           |
| Pin 3   |     | : | / TxD | Transmit Data Sendedaten (Ausgang)   |
| Pin 4   |     | : | / RxD | Receive Data Empfangsdaten (Eingang) |
| Pin 5,  | 6   | : | VCC   | Versorgungsspannung                  |

#### Standard - Einstellungen:

| • | Baudrate  | : | 9600                  |
|---|-----------|---|-----------------------|
| • | Parität   | : | KEINE                 |
| • | Datenbits | : | 8                     |
| • | Startbits | : | 1                     |
| • | Stopbits  | : | 1                     |
| • | Handshake | : | Software (XON / XOFF) |

#### Software - Handshake XON / XOFF

Steuercodes:

| XOFF | : | Schnittstelle für Druckdatenübertragung | inaktiv |
|------|---|-----------------------------------------|---------|
| XON  | : | Schnittstelle für Druckdatenübertragung | aktiv   |

XOFF wird übertragen bei:

- Druckpuffer voll

XON wird übertragen bei:

- Druckpuffer leer

Statusabfrage (ESC ?):

 Eine Statusabfrage ist immer, also auch während des Druckens möglich. Die Quittierung der Statusabfrage erfolgt aber erst nach Beenden des Stempelvorgangs ( > = 600 msec nach Übertragung von Steuercode FF)

# Drucksteuerung über V 24 - Schnittstelle

Von jetStamp 791 verarbeitbare Codes (Tabellen siehe Seite 18 und 19)

#### Steuercodes:

| Hex | Dez. | ASCII | Bedeutung:                                                                             |
|-----|------|-------|----------------------------------------------------------------------------------------|
| 0C  | 12   | FF    | Zeilenende und Druckstart                                                              |
| 0A  | 10   | LF    | Zeilenende Zeile 1 bei 2-Zeilendruck                                                   |
| 18  | 24   | CAN   | Puffer löschen                                                                         |
| 1B  | 27   | ESC   | Beginn einer Steuersequenz<br>(siehe Seiten 18 22)                                     |
| 11  | 17   | XON   | <i>jetStamp</i> 791 sendet diesen Code an Host, wenn die Schnittstelle aktiviert ist   |
| 13  | 19   | XOFF  | <i>jetStamp</i> 791 sendet diesen Code an Host, wenn die Schnittstelle deaktiviert ist |

druckbare Zeichen:

Zeichen wie in nachfolgender Codetabelle auf Seite 18 aufgeführt, außer den Steuercodes (FF, LF, XON, XOFF, CAN und ESC).

sonstige Zeichen:

Zeichen die nicht in der Codetabelle aufgeführt sind, werden als Blanks gedruckt.

# Codetabelle - Allgemein -

Zeichen von 0 bis 127

| Dez | <b>→</b> | 0  | 16   | 32    | 48 | 64 | 80 | 96 | 112 |
|-----|----------|----|------|-------|----|----|----|----|-----|
| ♥   | Hex.     | 0  | 1    | 2     | 3  | 4  | 5  | 6  | 7   |
| 0   | 0        |    |      | BLANK | 0  | @  | Р  |    |     |
| 1   | 1        |    | XON  | !     | 1  | А  | Q  |    |     |
| 2   | 2        |    |      | "     | 2  | В  | R  |    |     |
| 3   | 3        |    | XOFF | #     | 3  | С  | S  |    |     |
| 4   | 4        |    |      | \$    | 4  | D  | Т  |    |     |
| 5   | 5        |    |      | %     | 5  | Е  | U  |    |     |
| 6   | 6        |    |      | &     | 6  | F  | V  |    |     |
| 7   | 7        |    |      | "     | 7  | G  | W  |    |     |
| 8   | 8        |    | CAN  | (     | 8  | Н  | Х  |    |     |
| 9   | 9        |    |      | )     | 9  | I  | Y  |    |     |
| 10  | А        |    |      | *     | :  | J  | Z  |    |     |
| 11  | В        |    | ESC  | +     | ;  | K  | [  |    | £   |
| 12  | С        | FF |      | ,     | <  | L  | ١  |    | ¥   |
| 13  | D        |    |      | -     | =  | М  | ]  |    | €   |
| 14  | Е        |    |      | -     | >  | Ν  |    |    |     |
| 15  | F        |    |      | /     | ?  | 0  |    |    |     |

# Westeuropäische Codetabelle:

Zeichen von 128 bis 255

| Dez. |      | 128 | 144 | 160 | 176 | 192 | 208 | 224 | 240 |
|------|------|-----|-----|-----|-----|-----|-----|-----|-----|
| 🕴    | Hex. | 8   | 9   | Α   | В   | С   | D   | Е   | F   |
| 0    | 0    | Ç   | É   |     |     |     |     | Ó   |     |
| 1    | 1    |     |     |     |     |     |     |     |     |
| 2    | 2    |     | Æ   |     |     |     | Ê   |     |     |
| 3    | 3    |     |     |     |     |     |     |     |     |
| 4    | 4    |     |     |     |     |     | È   |     |     |
| 5    | 5    |     |     | Ñ   | Á   |     |     |     |     |
| 6    | 6    |     |     |     |     |     | Í   |     |     |
| 7    | 7    |     |     |     | À   |     |     |     |     |
| 8    | 8    |     |     |     |     |     |     |     |     |
| 9    | 9    |     | Ö   |     |     |     |     | Ú   |     |
| 10   | А    |     | Ü   |     |     |     |     |     |     |
| 11   | В    |     |     |     |     |     |     |     |     |
| 12   | С    |     |     |     |     |     |     |     |     |
| 13   | D    |     | Ø   |     |     |     |     |     |     |
| 14   | Е    | Ä   |     |     |     |     |     |     |     |
| 15   | F    | Å   |     |     |     |     |     |     |     |

Druckdaten können aus einer oder zwei Zeile(n) bestehen, die wiederum aus einem oder mehreren Textblöcken bestehen. Ein Textblock ist eine Zeichenkette, die an einer bestimmten Position in der Druckzeile steht und eine bestmmte Schriftart besitzt. Zur Festlegung eines Textblocks müssen folgende Sequenzen an *jetStamp* 791 gesendet werden:

- ESC Sequenz für Druckanfangsposition (erster Textblock) oder Textblockabstand (weitere Textblöcke) und Schriftart (siehe auch Seite 21, 'Senden von Steuersequenzen')
- 2. Textblockzeichen

Übergabereihenfolge 1, 2 je Textblock ist einzuhalten

Die Textblockdaten (ESC - Sequenzen und Text) sind von links nach rechts an *jetStamp* 791 zu übertragen und werden dann in dieser Folge gedruckt (siehe S. 33, 'Anwendungsbeispiel')

Die auf Seite 27 beschriebenen 'Grenzwerte' sind einzuhalten. Werden diese Grenzwerte überschritten, so tritt der Fehler 08 auf, der entsprechend behoben werden kann (Beschreibung siehe Seite 30, 'Fehlermeldungen')

Beispiel:

Druckerinitialisierung Zeilenpuffer löschen

erster Textblock: Druckanfangsposition Schriftart Textblockzeichen

zweiter Textblock und weitere Textblöcke: Textblockabstand Schriftart Textblockzeichen Es gibt zwei Arten von Steuersequenzen:

#### 1. Steuercode

Ein einzelnes Zeichen wird an *jetStamp* 791 gesendet. Dieses Zeichen interpretiert *jetStamp* 791 als Steuercode (und nicht als druckbares Zeichen) und führt die gewünschte Funktion aus.

Beispiel:

| ASCII | : | CAN | Funktion: | Zeilenpuffer löschen |
|-------|---|-----|-----------|----------------------|
| hex.  | : | 18  |           |                      |
| dez.  | : | 24  |           |                      |

Programmierbeispiel in BASIC:

10 PRINT #1, CHR\$(24);

#### 2. ESC - Sequenzen:

Es gibt Steuersequenzen, die aus mehreren Zeichen bestehen. Solche Sequenzen werden durch den Steuercode ESC eingeleitet, wobei < n > den zu sendenden Dezimalwert an *jetStamp* 791 darstellt.

Beispiel:

| ASCII | : | ESC | "\$" | <35> | Funktion:                   |
|-------|---|-----|------|------|-----------------------------|
| hex.  | : | 1B  | 24   | 23   | Druckanfangsposition        |
| dez.  | : | 27  | 36   | 35   | 10 mm von äußerster         |
|       |   |     |      |      | linker / rechter Abdruck-   |
|       |   |     |      |      | bereich $((10/0,282) = 35)$ |
|       |   |     |      |      |                             |

Programmierbeispiel in BASIC:

| 1. Möglichkeit: | 10 PRINT #1, CHR\$(27);"\$";CHR\$(35);      |
|-----------------|---------------------------------------------|
| 2. Möglichkeit: | 10 PRINT #1, CHR\$(27);CHR\$(36);CHR\$(35); |

#### Druckerinitialisierung

| ASCII | : | ESC | "@" |
|-------|---|-----|-----|
| hex.  | : | 1B  | 40  |
| dez.  | : | 27  | 64  |

Beschreibung Drucker-Initialisierung (Defaulteinstellung): Default Einstellungen: Schriftart : Engschrift Stempelanfangsposition : 0 Textblockabstand : 0

#### Zeilenpuffer löschen

| ASCII | : | CAN |
|-------|---|-----|
| hex   | : | 18  |
| dez.  | : | 24  |

Beschreibung Zeilenpuffer löschen: Alle Informationen der Druckzeile werden gelöscht.

#### Druckstart von Zeile 1 bei 2-Zeilendruck LF

| ASCII | : | LF |
|-------|---|----|
| hex   | : | 0A |
| dez.  | : | 10 |

Beschreibung Druckstart:

Die Daten im Zeilenpuffer für Zeile 1 werden gedruckt. Tritt eine mechanische Schwergängigkeit auf, so kann Fehler 09 angezeigt werden (siehe Seite 30, "Fehlermeldungen")

#### Druckstart

| ASCII | : | FF |
|-------|---|----|
| hex   | : | 0C |
| dez.  | : | 12 |

Beschreibung Druckstart: Die Daten im Zeilenpuffer für Zeile 1 bei 1-Zeilendruck oder Zeile 2 bei 2-Zeilendruck werden gedruckt. Tritt eine mechanische Schwergängigkeit auf, so kann Fehler 09 angezeigt werden (siehe Seite 30, "Fehlermeldungen")

CAN

FF

ESC @

| Schriftart |                       |                     |                 |                  | ESC k                                                |                                                                                        |
|------------|-----------------------|---------------------|-----------------|------------------|------------------------------------------------------|----------------------------------------------------------------------------------------|
|            | ASCII<br>hex.<br>dez. | :                   | ESC<br>1B<br>27 | "k"<br>6B<br>107 | <n><br/><n><br/><n></n></n></n>                      | n: Dezimalwert                                                                         |
|            | Beschre<br>Auswah     | ibung:<br>I einer S | chriftart       |                  |                                                      |                                                                                        |
|            | n = 1 (de             | ez.01):             | Norma           | alschrift        | 2,54 mm<br>10 Zeiche                                 | alphanumerisch,<br>n / Zoll                                                            |
|            | n = 2 (de             | ez.02):             | Engsc           | hrift            | 2,11 mm<br>12 Zeiche                                 | alphanumerisch,<br>n / Zoll                                                            |
|            | n = 3 (d              | ez.03):             | Breitso         | chrift           | 4,23 mm r                                            | numerisch, 6 Zeichen / Zoll                                                            |
|            | n > = 4               | (>=dez.0            | )4):            |                  | falsche So<br>eingestellt<br>wird geset<br>'Fehlerme | chriftart; Engschrift wird<br>und Fehlernummer 05<br>tzt (siehe Seite 30,<br>Idungen') |

Zugehörige Druckzeichensätze siehe Seite 27

| Dr | ucka | nfan | aspo  | sition |
|----|------|------|-------|--------|
| _  |      |      | 9-6-6 |        |

ESC \$

| ASCII | : | ESC | "\$" | <n></n> | n: Dezimalwert |
|-------|---|-----|------|---------|----------------|
| hex.  | : | 1B  | 24   | <n></n> |                |
| dez.  | : | 27  | 36   | <n></n> |                |

Beschreibung:

Die maximale Druckanfangsposition (n = 247) liegt max. 41,3 mm vom linken Bezugspunkt des Abdruckbereiches entfernt. Bei Druckanfangsposition n > = 248 wird die Druckanfangsposition auf 0 eingestellt und die Fehlernummer 07 wird gesetzt (siehe Seite 30). Die Druckanfangsposition muß stets vor der Übertragung des ersten Textblockes erfolgen.

#### Textblockabstand

Auflösung:

#### ESC SP

| ASCII   | :       | ESC        |     | <n></n>    | n: Dezimalwert   |
|---------|---------|------------|-----|------------|------------------|
| hex.    | :       | 1B         | 20  | <n></n>    |                  |
| dez.    | :       | 27         | 32  | <n></n>    |                  |
| Beschre | eibung  | :          |     |            |                  |
| Werte f | ür Texk | olockabsta | nd: | 0 < n < 23 | 4 (Dezimalwerte) |

n = 1/152 Zoll

Der maximale Textblockabstand (n = 234) kann max. 39,1 mm betragen und ist der Abstand von einem vorherigen zu einem nachfolgenden Textblock.

Bei Textblockabstand n > = 248 wird der Textblockabstand auf 0 eingestellt und die Fehlernummer 06 wird gesetzt (siehe Seite 30, 'Fehlermeldungen').

Der Textblockabstand muß stets vor der Übertragung eines Textblockes erfolgen.

#### Tintenpatrone in Wechselposition

ESC i T A 4

| ASCII | : | ESC | "i" | "T" | "A" | "4" |
|-------|---|-----|-----|-----|-----|-----|
| hex.  | : | 1B  | 69  | 54  | 41  | 34  |
| dez.  | : | 27  | 105 | 84  | 65  | 52  |

Beschreibung:

Nach erstmaligem Übertragen der Steuersequenz wird der Druckschlitten mit der Tintenpatrone zur Wechselposition transportiert, um die Entnahme der Tintenpatrone zu erleichtern. Durch erneutes Übertragen der Steuersequenz wird der Druckschlitten wieder zur Grundstellung (= linker Anschlag) transportiert.

#### Speichern eines internen Stempelbildes

| ASCII | : | ESC | ":" | "1" |
|-------|---|-----|-----|-----|
| hex.  | : | 1B  | ЗA  | 31  |
| dez.  | : | 27  | 58  | 49  |

Beschreibung:

Nach übertragen der Steuersequenz "ESC x1" werden die Druckdaten (Zeile 1: Steuersequenzen, Steuercodes, Daten, ect., Steuercode LF (FF)) als internes Druckbild gespeichert, wenn die Anzahl der Druckdaten den Wert '220' nicht überschreitet. Das interne Druckbild kann nach übertragen der Steuersequenz Offline Stempeln "ESC x1" und betätigen der Stempelauslösetaste ausgedruckt werden.

Tritt beim Speichervorgang der Fehler 04 auf, dann ist vorzugehen, wie auf Seite 30, unter "Fehlermeldungen" beschrieben .

#### **Online stempeln**

ESC x 0

1

| ASCII | : | ESC | "X" | "0" |
|-------|---|-----|-----|-----|
| hex.  | : | 1B  | 78  | 30  |
| dez.  | : | 27  | 120 | 48  |

Beschreibung:

Default Einstellung. Das Gerät druckt die über die V24-Schnittstelle übertragenen Daten, wenn zuvor die Druckauslösetaste betätigt wurde oder wenn das Anwendungsprogramm die Druckstart-Funktion ausführt (siehe Seite 29, 'Druckmode-Status-Abfrage').

| Offline | stempeln | (internes Stempelbild) | ESC x |
|---------|----------|------------------------|-------|
|---------|----------|------------------------|-------|

| ASCII | : | ESC | "x" | "1" |
|-------|---|-----|-----|-----|
| hex.  | : | 1B  | 78  | 31  |
| dez.  | : | 27  | 120 | 49  |

Beschreibung:

Eine Umschaltung des Stempelmodes von "Online stempeln" auf "Offline stempeln" ist nur möglich, wenn zuvor ein Stempelbild gespeichert wurde. Das Gerät druckt nach betätigen der Stempelauslösetaste die intern gespeicherten Druckdaten (siehe auch Seite 29, 'Druckmode-Status'). Folgende wichtige Punkte sind zu beachten:

• Sequenzen für Druckerinitialisierung und Druckpuffer löschen:

Vor dem Übertragen der Textblockdaten müssen diese Sequenzen übertragen werden.

• Übergabereihenfolge für Textblöcke:

Die spätere Position der Textblöcke auf dem Beleg ist ausschlaggebend. Die Textblockdaten wie Textblockabstand, Schriftart und Text müssen nacheinander von links nach rechts an den Drucker gesendet werden.

- Für Textblockdaten ist nur folgende Sequenz-Reihenfolge möglich:
  - 1. Druckanfangsposition (nur vor erstem Text)
  - 2. Schriftart
  - 3. Text 1
  - 4. Textblockabstand
  - 5. Schriftart
  - 6. Text 2 usw.
- Die eingestellte Schriftart ist nur für den nachfolgend gesendeten Textblock wirksam, nicht jedoch für weitere Textblöcke
- Sind Zeichen in einer angewählten Schriftart nicht enthalten, werden sie als Blank Zeichen gedruckt
- Werden bei ESC-Sequenzen falsche Datenparameter angegeben, (z. B. zu großer Textblockabstand bei ESC " ") wird eine Fehlernummer gesetzt (siehe auch Seite 30, 'Fehlermeldungen'). Auftretende Fehler können über den 'Druck-Status' abgefragt werden (siehe auch Seite 28).

# Druckzeichensätze

| 1. | Normalschrift: | Ziffern 0 - 9, Blank, /, &, *, ,, -, ., :, A bis Z und länderspezifische Zeichen siehe Seite 18 und 19 |
|----|----------------|----------------------------------------------------------------------------------------------------|
| 2. | Engschrift:    | Ziffern 0 - 9, Blank, /, &, *, ,, -, ., :, A bis Z und länderspezifische Zeichen siehe Seite 18 und 19 |
| 3. | Breitschrift:  | Ziffern 0 - 9, Blank, -, /                                                                             |

Zuordnung: Schriftart (siehe ESC "k" <n>) zu Druckzeichensatz

| Schriftart<br>< n > | Bedeutung                       | zugehöriger<br>Druckzeichensatz |
|---------------------|---------------------------------|---------------------------------|
| 1                   | Normalschrift 10 Zeichen / Zoll | 1                               |
| 2                   | Engschrift 15 Zeichen / Zoll    | 2                               |
| 3                   | Breitschrift 7 Zeichen / Zoll   | 3                               |

#### Grenzwerte

#### Zeilenbezogene Grenzwerte:

| Max. Stempelabdrucklänge         | : | 43,43 mm |
|----------------------------------|---|----------|
| Max. Textblöcke                  | : | 30       |
| Max. Zeichenanzahl Normalschrift | : | 17       |
| Max. Zeichenanzahl Engschrift    | : | 20       |
| Max. Zeichenanzahl Breitschrift  | : | 9        |
|                                  |   |          |
|                                  |   |          |

## Textblockbezogene Grenzwerte:

| Maximale Zeichenanzahl | : | 20 in Engschrift |
|------------------------|---|------------------|
|------------------------|---|------------------|

#### Statusmeldung

#### **Druck - Status**

#### ESC ?

Anforderung der Statusmeldung von jetStamp 791

| ASCII   | :  | ESC                      | "?"              |                      |                      |               |
|---------|----|--------------------------|------------------|----------------------|----------------------|---------------|
| hex.    | :  | 1B                       | 3F               |                      |                      |               |
| dez.    | :  | 27                       | 63               |                      |                      |               |
| Reaktio | n: | <i>jetStar</i><br>nachfo | np 791<br>Igende | sendet n<br>Statusme | ach Empfan<br>Idung: | g von ESC "?" |
| ASCII   | :  | ESC                      | "?"              | n                    | n:                   | HEX-Codes     |
| hex.    | :  | 1B                       | 3F               | n                    |                      |               |
| dez.    | :  | 27                       | 63               | n                    |                      |               |
|         |    |                          |                  |                      |                      |               |

Mögliche Werte von n:

Fehlermeldungen

• Sonstige Meldungen

| n | = | 00h | : | Druckende, kein Fehle  | er                  |          |
|---|---|-----|---|------------------------|---------------------|----------|
| n | = | 10h | : | Druckvorgang aktiv     |                     |          |
| n | = | 20h | : | Druckschlitten in Wech | nselposition        |          |
| n | = | 28h | : | Stempelauslösung an    | <i>jetStamp</i> 791 | betätigt |

#### Beachte:

Eine Statusabfrage ist immer, also auch während des Druckens möglich. Die Quittierung der Statusabfrage erfolgt aber erst nachdem der Druck fast vollständig beendet ist. Es ist mit einer Zeitverzögerung von bis zu 600 msec. für das Quittierungssignal zu rechnen.

#### Speicher - Status

Anforderung der Statusmeldung von jetStamp 791

| ASCII    | : | ESC                             | ":"                 | "?"                 |                 |       |            |
|----------|---|---------------------------------|---------------------|---------------------|-----------------|-------|------------|
| hex.     | : | 1B                              | ЗA                  | 3F                  |                 |       |            |
| dez.     | : | 27                              | 58                  | 63                  |                 |       |            |
| Reaktion | : | <i>jetStamp T</i><br>nachfolgei | 791 sen<br>nde Stat | det nach<br>usmeldu | n Empfa<br>ing: | ng vo | n ESC ":?" |
| ASCII    | : | ESC                             | ":"                 | "?"                 | n               | n:    | ASCII-Code |
| hex.     | : | 1B                              | 3A                  | 3F                  | n               |       |            |
| dez.     | : | 27                              | 58                  | 63                  | n               |       |            |

Mögliche Werte von n:

#### Fehlermeldungen

| n = "0" | : | Fehler bei Speichervorgang. Druckbilddaten nicht   |
|---------|---|----------------------------------------------------|
|         |   | gespeichert. Gerät im Modus "Offline stempeln".    |
| n = "1" | : | Speichervorgang in Ordnung. Druckbild gespeichert. |
| n = "2" | : | Speichervorgang aktiv.                             |
| n = "3" | : | Kein Speichervorgang durchgeführt.                 |
|         |   |                                                    |

#### Druckmode - Status

#### ESC x ?

Anforderung der Statusmeldung von jetStamp 791

| ASCII | : | ESC | "x" | "?" |
|-------|---|-----|-----|-----|
| hex.  | : | 1B  | 78  | 3F  |
| dez.  | : | 27  | 120 | 63  |

Reaktion : *jetStamp* 791 sendet nach Empfang von ESC "x?" nachfolgende Statusmeldung:

| ASCII | : | ESC | "x" | "?" | n | n: | ASCII-Code |
|-------|---|-----|-----|-----|---|----|------------|
| hex.  | : | 1B  | 78  | 3F  | n |    |            |
| dez.  | : | 27  | 120 | 63  | n |    |            |

Mögliche Werte von n:

Fehlermeldungen

| n = "0" | : | Gerät befindet sich im Druckmode | "Online stempeln"  |
|---------|---|----------------------------------|--------------------|
| n = "1" | : | Gerät befindet sich im Druckmode | "Offline stempeln" |

# Fehlermeldungen

| Nummer | Fehlerursache                                                                                                    | Fehlerbehebung                                                                                                    |
|--------|----------------------------------------------------------------------------------------------------|----------------------------------------------------------------------------------------------------|
| n = 01 | Fehler nach Einschalten des<br>Gerätes beim Selbsttest.<br>EEProm-Speicher mit Default-<br>Werten überschrieben                                                                                                    | Prüfen, ob Default-Werte den<br>einzustellenden Voreinstellungen<br>und Parametern enstprechen.<br>Ggf. diese erneut übertragen.  |
| n = 04 | Fehler nach Verändern des<br>EEProm-Speicher-Inhaltes.<br>Schreibvorgang auf EEProm-<br>Speicher nicht erfolgreich.                                                                                                    | Internes EEprom weist Schreib-<br>fehler auf. Werte erneut über-<br>tragen. Falls der Fehler erneut<br>auftritt, EEprom wechseln. |
| n = 05 | Fehler nach übertragen eines<br>Stempelbildes.<br>Falsche Schriftart konfiguriert.                                                                                                    | Wert für Schriftart ist nicht<br>definiert. Definierte Schriftart<br>verwenden und Stempelbild-<br>inhalte erneut übertragen      |
| n = 06 | Fehler nach übertragen eines<br>Stempelbildes. Zu großer<br>Textblockabstand konfiguriert.                                                                                                    | Wert für Textblockabstand ist<br>zu groß. Werte verkleinern und<br>Stempelbildinhalte erneut<br>übertragen.                       |
| n = 07 | Fehler nach übertragen eines<br>Druckbildes.<br>Zu große Druckanfangs-<br>position konfiguriert.                                                                                                    | Wert für Druckanfangsposition<br>ist zu groß. Werte verkleinern<br>und Stempelbildinhalte erneut<br>übertragen.                   |
| n = 08 | Fehler nach übertragen eines<br>Stempelbildes. Stempelbild<br>überschreitet die maximale<br>Abdruckbreite.                                                                                                    | Stempelbild auf Abdruckbreite<br>reduzieren und Stempelbild-<br>inhalte erneut übertragen.                                        |
| n = 09 | <ul> <li>Fehler tritt auf:</li> <li>während des Druckvorganges<br/>von einem Stempelbild</li> <li>bei einem Referenzlauf</li> <li>beim Fahren des Druck-<br/>schlittens an linken Anschlag<br/>keine Pegeländerung an<br/>Positionslichtschranke L - POS<br/>aufgrund von:</li> <li>Blockade des Druckschlittens</li> <li>defekte Lichtschranke L - POS</li> <li>Motor MO - DMT defekt</li> </ul> | Stempelbildinhalte erneut<br>übertragen und anschließend<br>ausdrucken                                                            |

# Ablaufdiagramm Datenübertragung

# Druckauslösung durch Host

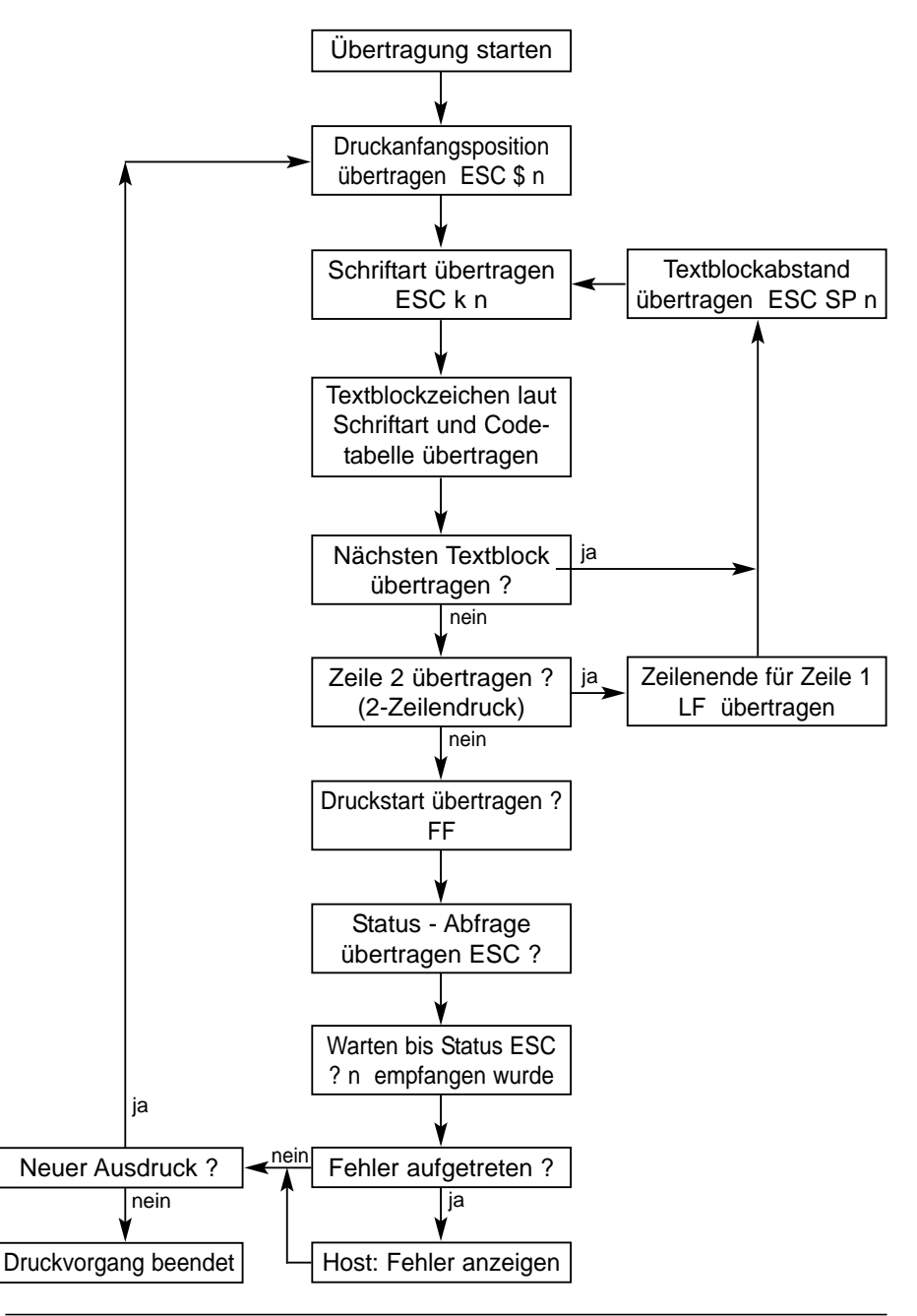

# Ablaufdiagramm Datenübertragung

# Druckauslösung am jetStamp 791

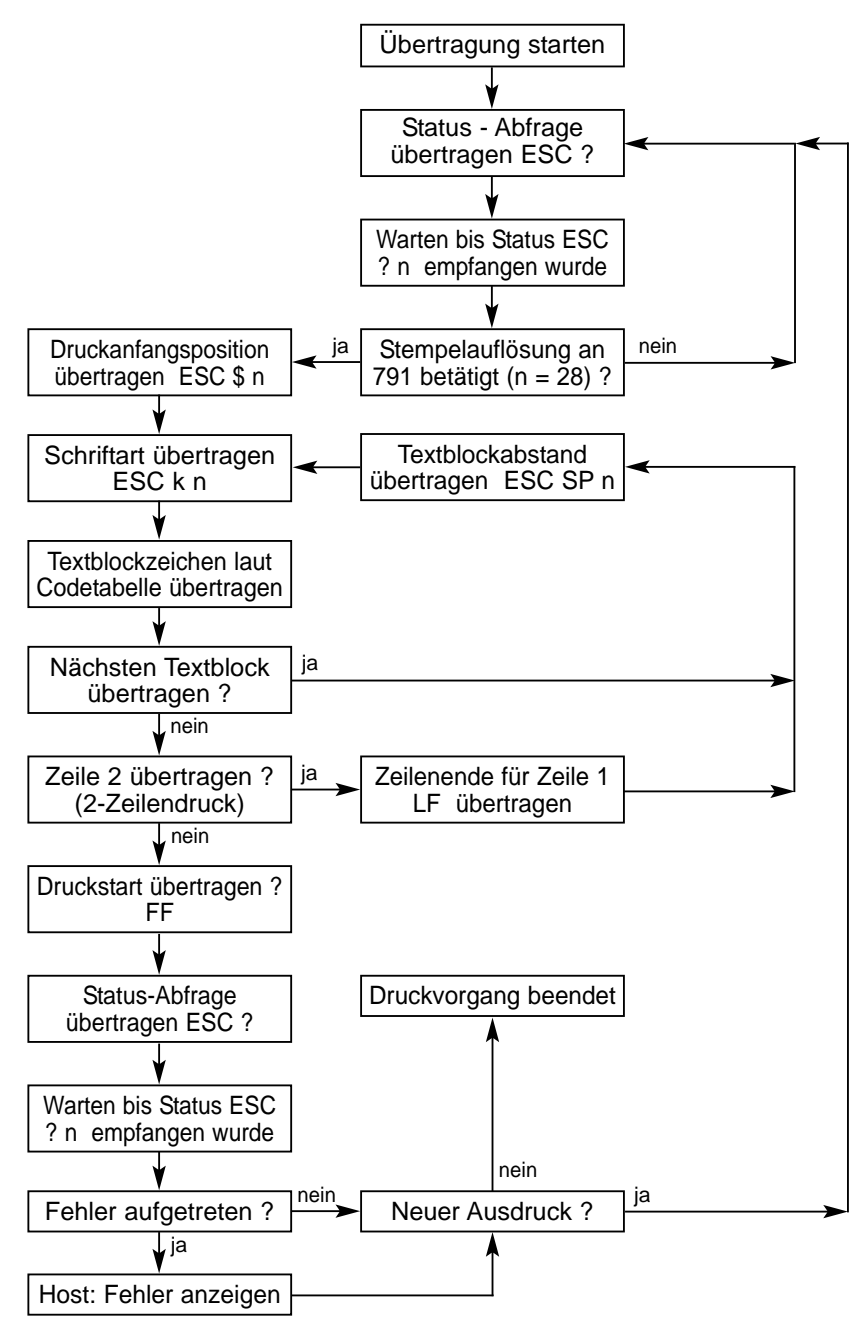

#### Anwendungsbeispiel

#### Auszuführende Schritte:

- Steckernetzteil mit USB Netzadapter verbinden, *jetStamp* mit USB - Netzadapter über Datenkabel verbinden und USB -Netzadapter über das USB - Kabel an den PC anstecken ( und ggfs. den Treiber von der CD installieren).
- 2. Schnittstellenparameter von jetStamp 791 beachten (S. 16)
- 3. Nachfolgend aufgeführte Bsp.-Sequenzen an jetStamp übertragen
- 4. Der nächste Druckauftrag darf erst wieder gesendet werden, wenn *jetStamp* 791 XON meldet.

#### a) Zu druckendes Stempelbild: "TESTABDRUCK GERÄT 791 "

Druckerinitialisierung Zeilenpuffer löschen Druckanfangsposition: Schriftart: Text 1: Textblockabstand: Schriftart: Text 2: Textblockabstand: Schriftart: Text 3: sofortiger Druckstart

0 mm Normalschrift " TESTABDRUCK " 6 mm (6 / 0,167 = 36) Engschrift " GERÄT " 3 mm (3 / 0,167 = 18) Breitschrift " 791 "

#### b) ESC - Sequenzen:

| Dezimal         | ESC - Sequenz<br>(Dezimalwert in < >) | Bedeutung                    |
|-----------------|---------------------------------------|------------------------------|
| 27 64           | ESC "@"                               | Drucker-Initialisierung      |
| 24              | CAN                                   | Zeilenpuffer löschen         |
| 27 36 0         | ESC "\$" < 0 >                        | Druckanfangspos. in Spalte 0 |
| 27 107 01       | ESC "k" <1>                           | Schriftart 1 (Normalschrift) |
| 77 69 73 78 65  |                                       | Text: "TESTABDRUCK"          |
| 66 68 82 85 67  |                                       |                              |
| 75              |                                       |                              |
| 27 32 36        | ESC "SP" < 36 >                       | Textblockabstand 36 Spalten  |
| 27 107 02       | ESC "k" < 2 >                         | Schriftart 2 (Engschrift)    |
| 71 69 82 142 84 |                                       | Text: "GERÄT"                |
| 27 32 18        | ESC "SP" < 18 >                       | Textblockabstand 18 Spalten  |
| 27 107 03       | ESC "k" < 3 >                         | Schriftart 3 (Breitschrift)  |
| 55 56 53        |                                       | Text: "791"                  |
| 12              | FF                                    | sofortiger Druckstart        |

#### c) Programmbeispiel in Basic:

| 04  | REM       | V.24-Schnittstelle COM1 öffnen, Device-Timeout DSR 1000 ms setzen |
|-----|-----------|-------------------------------------------------------------------|
| 05  | OPEN      | "com1:9600,N,8,1,DS1000" AS #1                                    |
| 10  | REM       | Steuersequenz 'Drucker-Initialisierung' übertragen                |
| 20  | PRINT #1, | CHR\$(27);"@"                                                     |
| 30  | REM       | Steuercode 'Zeilenpuffer löschen' übertragen                      |
| 40  | PRINT #1, | CHR\$(24)                                                         |
| 70  | REM       | Steuersequenz 'Druckanfangsposition 0' übertragen                 |
| 80  | PRINT #1, | CHR\$(27);"\$";CHR\$(0)                                           |
| 90  | REM       | Steuersequenz 'Schriftart 1' (Normalschrift) übertragen           |
| 100 | PRINT #1, | CHR\$(27);"k";CHR\$(1)                                            |
| 110 | REM       | Text übertragen                                                   |
| 120 | PRINT #1, | "TESTABDRUCK"                                                     |
| 130 | REM       | Steuersequenz 'Textblockabstand 36 Spalten' übertragen            |
| 140 | PRINT #1, | CHR\$(27);CHR\$(32);CHR\$(36)                                     |
| 150 | REM       | Steuersequenz 'Schriftart 2' (Engschrift) übertragen              |
| 160 | PRINT #1, | CHR\$(27);"k";CHR\$(2)                                            |
| 170 | REM       | Text übertragen                                                   |
| 180 | PRINT #1, | "GERÄT"                                                           |
| 190 | REM       | Steuersequenz 'Textblockabstand 18 Spalten' übertragen            |
| 200 | PRINT #1, | CHR\$(27);CHR\$(32);CHR\$(18)                                     |
| 210 | REM       | Steuersequenz 'Schriftart 3' (Breitschrift) übertragen            |
| 220 | PRINT #1, | CHR\$(27);"k";CHR\$(3)                                            |
| 230 | REM       | Text übertragen                                                   |
| 240 | PRINT #1, | "791"                                                             |
| 250 | REM       | Steuercode 'Druckstart' übertragen                                |
| 260 | PRINT #1, | CHR\$(12)                                                         |
|     |           |                                                                   |

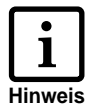

Während der Übertragung der Druckdaten muß auf eine Veränderung der Software-Handshake-Codes sofort reagiert werden, um ein Überlauf des internen Druckpuffers zu verhindern.

# Zusammenfassung der verfügbaren Steuercodes in numerischer Reihenfolge

| Dezimal | Hexadez. | ASCII  | Funktion                  | Seite |
|---------|----------|--------|---------------------------|-------|
| 12      | 0C       | FF     | Zeilenende und Druckstart | 19    |
| 10      | 0A       | LF     | Zeilenende Zeile 1 bei    | 19    |
|         |          |        | 2 - Zeilendruck           |       |
| 24      | 18       | CAN    | Zeilenpuffer löschen      | 19    |
| 27 32   | 1B 20    | ESC SP | Textblockabstand          | 21    |
| 27 36   | 1B 24    | ESC \$ | Druckanfangsposition      | 20    |
| 27 63   | 1B 3F    | ESC ?  | Statusmeldung anfordern   | 25    |
| 27 64   | 1B 40    | ESC @  | Druckerinitialisierung    | 19    |
| 27 107  | 1B 6B    | ESC k  | Schriftart einstellen     | 20    |

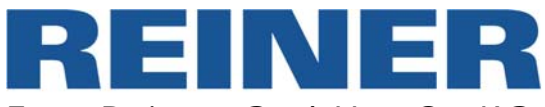

Ernst Reiner GmbH & Co KG Baumannstr. 16 D - 78120 Furtwangen

| Telefon  | 07723 / 6570     |
|----------|------------------|
| Fax      | 07723 / 657 200  |
| E - Mail | reiner@reiner.de |
| Internet | www.reiner.de    |
|          |                  |